## Academic Standing Explained

## Attention UFS Senior Students

Here is all the academic advising information you need to know as you prepare for registration!

To help you stay on the path to graduation (#SecureTheGrad) you have been allocated a colour, which indicates your academic standing based on your academic performance. Your colour is indicated on your PeopleSoft Self Service: Academic Data Summary (ADS) document. There are four (4) main colour-coded categories (green, yellow, orange, and red). Based on these colours, please read the descriptions below, which explain what you can expect as you prepare for registration.

| ADS Colour                                      | ADS Service<br>Indicator | Status                                                                                                    | What to do (action)                                                                                                    |
|-------------------------------------------------|--------------------------|----------------------------------------------------------------------------------------------------|----------------------------------------------------------------------------------------------------|
| Green                                           | Positive                 | Excellent! You passed<br>100% of your modules<br>and you have never<br>changed your<br>programme plan.                           | No action required. You are on track! You have passed all your modules and may proceed to register online. Should you have additional queries, however, you are welcome to contact the advisors.<br>This is not a hold/block on your record.                                                                                                    |
| Yellow 1 (Y1)<br>Yellow 2 (Y2)<br>Yellow 3 (Y3) | Positive                 | You're on track! But, you<br>have changed your<br>programme plan or have<br>failed modules.                                      | Y1: You did not<br>pass all your<br>modules, but you<br>are still on track.<br>You haven't made<br>any programme<br>plan changes.<br>Proceed to register<br>online, but first<br>register the<br>modules you<br>failed!Y2: You have failed<br>modules in the<br>past and changed<br>your academic<br>plan or programme<br>(i.e. completed a<br>DV2 form<br>previously). Check<br>your record that<br>the relevant<br>credits/recognitions<br>reflectY3: You have never<br>failed credits or<br>modules, but changed<br>your academic<br>programme or plan (i.e.<br>completed a DV2 form<br>previously). Check your<br>record that<br>the relevant<br>credits/recognitions<br>reflectProceed to register online. This is not a hold/block. |
| Orange 1 (O1)<br>Orange 2 (O2)<br>Orange 3 (O3) | Negative                 | You are a priority<br>student. You have failed<br>modules more than<br>twice / or, you have not<br>been allocated a<br>category. | Contact your facultyacademic advisor. You cannot continue with<br>online registration without having a conversation with your faculty<br>academic advisor. If you still need help after this conversation, or if<br>you need to change your academic programme and are uncertain<br>what to change to, please contact your central academic advisor at<br>CTL.O1: failed module<br>twice in HUM / NAS.O2: All Students with<br>no colour yet<br>allocatedO3: Failed a service<br>module twice (e.g.<br>Law student failed<br>CSIL/Edu student<br>failed Zoology). Not<br>in HUM & NAS.                                                                                                    |
| Red                                             | Negative                 | You are high priority.<br>You do not meet the<br>progression rules and<br>credit requirements.                                   | You <u>cannot</u> proceed to register.<br>You must appeal for re-admission to the UFS.<br>Check your UFS4life email for an exclusion letter from your<br>faculty.<br>Submit an appeal by the deadline indicated in your exclusion<br>letter. If you fail to appeal by the deadline, you will need to<br>reapply for readmission.<br>NB: Closing date for re-applications is <u>30 September 2023.</u>                                                                                                    |

Note: In some instances, faculties have categorised students using other colours, (i.e. grey, purple etc.).

Still uncertain what to do? Submit a query on ONE of the following channels \*\*Queries will be resolved within 3 working days (i.e. 72 hours)

+27 51 401 9111 (Press 2) Call: www.ufs.ac.za (Registration Help) Visit:

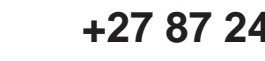

+27 87 240 6370

www.ufs.ac.za/ctl

Inspiring excellence, transforming lives through quality, impact, and care.

UNIVERSITY OF THE FREE STATE UNIVERSITEIT VAN DIE VRYSTAAT YUNIVESITHI YA FREISTATA

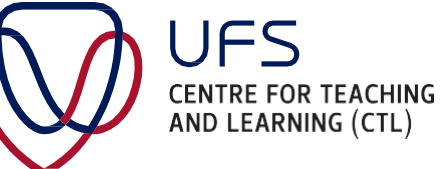